# Intégration des équivalences Hollander édition 87.1 dans le logiciel ProgiPac

Cette mise à jour contient les équivalences Hollander de leur 87ième édition. Elle contient toutes les modifications de toutes les pièces du catalogue Hollander.

### Dans ce document :

- Couverture sur les modèles
- Code d'activation
- ANNEXE A : Transfert d'une pièce 9000 vers un numéro régulier
- ANNEXE B : Traitement des pièces non résolues

### POUR ACTIVER LA MISE À JOUR

Dans le logiciel ProgiPac, sélectionnez :

- 01 Système Opérateur
- puis 05 Mise à jour des équivalences
- puis 02 Mise à jour des équivalences

Suivez ensuite les instructions à l'écran.

Cette mise à jour requiert un **CODE D'ACTIVATION**. Vous trouverez ce code dans ce document d'information.

### Couverture sur les modèles

### Acura

MDX 2020 TLX 2019

#### Audi

A3 2018 A4 2019 Q7 2019 S5 2018

#### **BMW**

X1 2020

### FCA

Promaster 3500 Van 2019 Promaster City 2019

### Ford

EcoSport 2021 Expedition 2021 Navigator 2021

#### **General Motors**

Blazer 2019 Canyon 2019 Envision 2019 Escalade 2019 Sierra 2500 Pickup 2019 Silverado 3500 Pickup 2019 Suburban 1500 2019 Terrain 2019 XT5 2019 Yukon 2019 Yukon XL 1500 2019

Genesis

G80 2019

### Honda

Clarity Electric 2019 Fit 2020 HR-V 2020 Passport 2019

#### Hyundai

Accent 2020 Veloster 2020

### Kia

Sportage 2020

Land Rover

Evoque 2019 Discovery Sport 2019 Range Rover Sport 2019

### Lexus

GX460 2020

#### Mazda

Mazda 3 2017-2018 Mazda 6 2016-2017 Mazda CX-3 2016 Mazda CX-5 2018-2019 Mazda CX-9 2015

#### **Mercedes-Benz**

GLE350 2021 GLE450 2021 GLE53 2021 GLE580 2021 GLE63s 2021 CLA250 2021 CLA35 2021 CLA45 2021 C300 2021 C43 2021 C63 2021 C63s 2021

### MINI

Mini Cooper 2019

### Mitsubishi

Lancer 2009-2010 Outlander 2009-2010 Outlander Sport 2011-2012 RVR 2011-2012

### Nissan

Titan 2020 Titan XD 2020

### Subaru

Ascent 2020 BR-Z 2020 Forester 2020 Impreza 2019 WRX 2018 XV Crosstrek 2019

#### Toyota

Sequoia 2019 Tundra 2019

#### Volvo

V60 2019 V90 2019

\* L'ajout graduel des équivalences Mazda et Mitsubishi 2015 à 2020 par Hollander se poursuit. Les ajouts contiennent une partie des pièces pour les modèles indiqués.

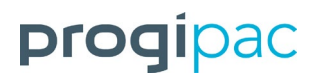

D

## **Code d'activation : 2346**

Voir les pages suivantes pour apprendre comment :

- ✓ Transférer une pièce 9000 vers un numéro régulier.
- ✓ Traiter les pièces non résolues.

### **ANNEXE A**

## Transfert d'une pièce 9000 vers un numéro régulier

- Rendez-vous dans SYSTÈME AUTO USAGÉ.
- > Choisissez GESTION DES PIÈCES USAGÉES.
- Choisissez TRANSFERT DES STOCKS 1000&-1 A 1000&+.

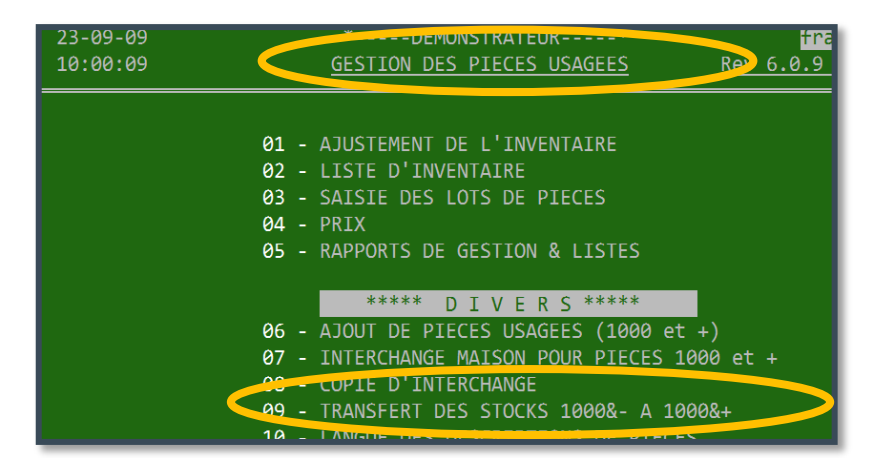

- Entrez le mot de passe contrôleur.
- Inscrivez numéro 9000 (ex. 9850) pour la pièce source et le numéro régulier (ex.851) pour la pièce de destination.

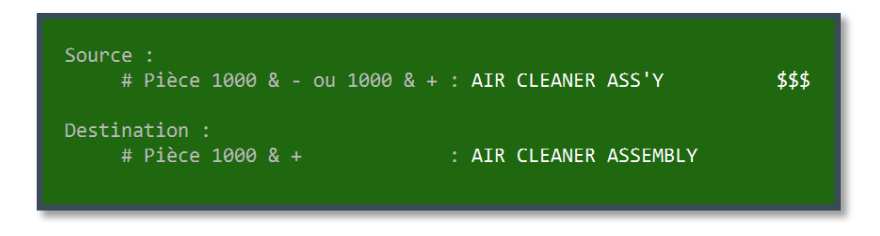

Répondez non à la question : « Avez-vous utilisé les interchanges Hollander pour le numéro de pièce 9000? »

Cette question est pratique si on désire conserver les numéros de référence (c'est-à-dire les numéros d'équivalence) de la source.

- Après avoir confirmé (2 fois), le programme aura changé tous les numéros de pièce de 9000 au numéro régulier. Les numéros d'équivalence seront remis à zéro (spec 0). Les numéros d'étiquettes seront conservés : cela vous évitera de les imprimer.
- Faites la saisie des pièces non-résolues pour le numéro régulier voir annexe B de ce document.

## **ANNEXE B – Traitement des pièces non-résolues**

### Saisie des pièces non-résolues

- Rendez-vous dans le SYSTÈME OPÉRATEUR.
- > Choisissez le menu MISE A JOUR DES EQUIVALENCES.

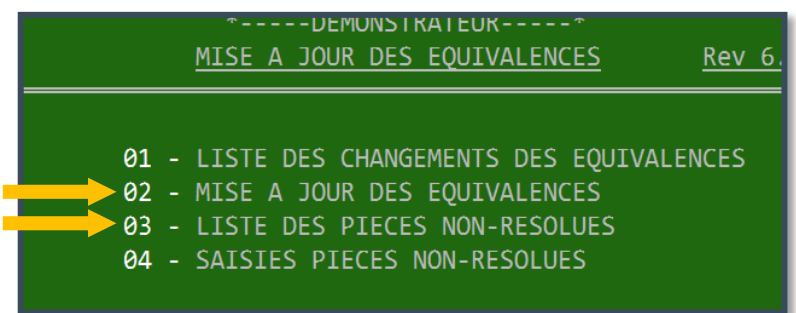

### a. Liste des pièces non résolues

Pour cibler vos efforts sur les pièces les plus en demande, faites sortir la liste des pièces nonrésolues – option 03.

| 23-09-09<br>11:32:12   | *DEMUNSIKALEUK* LIST<br>LISTE DES PIECES NON-RESOLUES <u>Rev 6.0.9 N</u>                                     | te<br><u>Maj75</u> |
|------------------------|----------------------------------------------------------------------------------------------------|--------------------|
|                        |                                                                                                    | _                  |
|                        |                                                                                                    |                    |
|                        |                                                                                                    |                    |
|                        | Du #-Pièce: <b>Du début</b>                                                                                  |                    |
|                        | Au #-Pièce: A la fin                                                                                         |                    |
|                        | Entrées (T/S/N).: T                                                                                          |                    |
|                        | En date du:                                                                                                  |                    |
|                        |                                                                                                    |                    |
|                        |                                                                                                    |                    |
| Impression : 'T'<br>'N | <ul> <li>= Toutes les pièces, 'S' = Les pièces saisies seulemer</li> <li>= Les pièces non-saisies</li> </ul> | ıt,                |

- Faites toujours « Enter » à la question « Entrées (T/S/N) ».
- A la toute fin, vous avez le choix entre Sommaire ou Détaillée. Inscrivez S ou D.
  - Liste sommaire : Le nombre de pièces à résoudre pour chaque numéro de pièce.
  - Liste détaillée : Document de travail.
     (Exemples sur les pages suivantes.)

Ρ

Ρ

## Liste sommaire

| ſ | 23-09-2009                             | **                               |            | fra |
|---|----------------------------------------|----------------------------------|------------|-----|
| I | 13:07:05                               |                                  |            | PAG |
| I |                                        | CTT DEG DIEGEG NON DEGOLUEG      |            |     |
| I | ــــــــــــــــــــــــــــــــــــــ | STE DES PIECES NON-RESOLUES - SO | JMMAIRE    |     |
| I | #Pce                                   | Description                      | Nh ncec    |     |
| I | <u>#FCE</u><br>0100                    | FNGINE ASSYV                     | 13         |     |
| I | 0110                                   | UNDMONIC DALANCED                | т.)<br>Т.) |     |
| I | 0111                                   | OIL DAN                          | 1          |     |
| I | 0130                                   | CVLINDER HEAD                    | 4          |     |
| I | 0140                                   | COVER TIMING                     | 1          |     |
| I | 0151                                   | AIR CLEANER ASSEMBLY             | 299        |     |
| I | 0155                                   | TURBOCHARGER/SUPERCHARGER        | 4          |     |
| I | 0160                                   | MANIFOLD, EXHAUST                | 12         |     |
| I | 0200                                   | TRANSMISSION OR TRANSAXLE ASSY   | 33         |     |
| I | 0220                                   | FLYWHEEL                         | 13         |     |
| I | 0225                                   | CLUTCH PRESSURE PLATE            | 6          |     |
| I | 0226                                   | CYLINDER, CLUTCH, MASTER         | 3          |     |
| I | 0242                                   | CROSSMEMBER, SUSP/K-FRAME        | 4          |     |
| I | 0248                                   | FRAME/"K" FRAME                  | 1          |     |
| I | 0250                                   | AXLE ASS'Y FRONT                 | 1          |     |
| I | 0255                                   | AXLE ASS'Y REAR                  | 15         |     |
| I | 0261                                   | DIFFERENTIAL CARRIER ASSY.       | 2          |     |
| I | 0280                                   | AXLE SHAFT (FRONT OR REAR)       | 13         |     |
|   | 0290                                   | DRIVE SHAFT (FRONT)              | 1          |     |
|   | 0295                                   | DRIVE SHAFT (REAR)               | 10         |     |
|   | 0300                                   | HUB & DRUM/ROTOR FT. (1 OU 2)    | 39         |     |
| L | 0310                                   | DRIM & ROTOR (DISC)RR (1 OI 2)   | 5          |     |

La liste sommaire est utilisée pour cibler et prioriser des numéros de pièces pour la saisie des pièces nonrésolues.

## Liste détaillée

| 23-09-                                                                                                    | 2009 *                                                                                                    | DEMONSTI    | RATEUR*      | *   |            | frank                              |        |
|----------------------------------------------------------------------------------------------------|----------------------------------------------------------------------------------------------------|-------------|--------------|-----|------------|------------------------------------|--------|
| 11:55:                                                                                                    | 50                                                                                                    |             |              |     |            | PAGE : 2                           |        |
|                                                                                                    | LIST                                                                                                    | E DES PIECE | S NON-RESOLU | UES |            |                                    |        |
| S No réf. Dup.                                                                                                    | Fabricant/Marque/Modèle                                                                                                    | Anné Mg     | Loc.         | Qté | No dossier | Remarques                          | #Etiq. |
| 0151 AIR CLEA                                                                                                    | NER ASSEMBLY                                                                                                    |             |              |     |            |                                    |        |
| 000000 CHRYSLE                                                                                                    | R CARAVAN                                                                                                    | 1988        | ZC3          | 1   | 07-7873-88 | PASSWGN, 3SPD, 3.0L, VINYL, 06-88, | 43778  |
| 007381<br>007491A                                                                                                    | 4-153 (2.5L)<br>6-181 (3.0L)                                                                                                    |             |              |     |            |                                    |        |
| 000000 CHRYSLE                                                                                                    | R PICKUP (DODGE) 150                                                                                                    | 1989        | ZA-2         | 1   | 07-7768-89 |                                    | 43703  |
| 100<br>007876<br>007887<br>007909<br>150<br>007876<br>007877<br>007909<br>007931<br>250<br>007876<br>007876<br>007877<br>007999<br>007931<br>007933<br>007933<br>007933 | 6-239 (3.9L)<br>8-318 (5.2L), thru 2/1/89<br>8-318 (5.2L), from 2/2/89<br>6-239 (3.9L)<br>8-318 (5.2L), thru 2/1/89<br>8-318 (5.2L), from 2/2/89<br>8-360 (5.9L)<br>6-239 (3.9L)<br>8-318 (5.2L), thru 2/1/89<br>8-318 (5.2L), from 2/2/89<br>8-360 (5.9L)<br>6-360 (5.9L, diesel) |             |              |     |            |                                    |        |

La liste détaillée présente vos inventaires (voir flèches rouges ci-dessus) et la liste des équivalences possibles selon la pièce, la marque et l'année (voir accolades bleues ci-dessus).

Cette liste est utile pour les commis aux inventaires, afin d'encercler sur papier le bon numéro d'équivalence pour chacune des pièces à résoudre.

### b. Saisie des pièces non-résolues

Pour corriger les numéros d'interchange, rendez-vous dans la saisie des pièces non-résolues.

### > Choisissez la pièce à rédoure.

Par défaut, la première pièce à résoudre apparaîtra. Dans l'exemple, il s'agit de la pièce #100, moteur.

| 24-09-09<br>11:10:27    | *E<br><u>SAISIES</u>            | DEMONSTRATEUR*<br>PIECES NON-RESOLUES | <mark>frank</mark> M<br><u>Rev 6.0.9 Maj75.3</u> |
|-------------------------|---------------------------------|---------------------------------------|--------------------------------------------------|
| No pièce :              | <mark>0</mark> 100 ENGINE ASS'Y | Fabricant.:<br>Code dupl.:            | Prix:                                            |
| <u>S</u> <u>No réf.</u> | Marque / modèle                 | <u>Anné Mg</u> Loc. Q                 | <u>te.</u> <u>Doss./#Lot</u> <u>Remar</u>        |

- Pour travailler sur cette pièce, laissez le numéro en place.
- Pour changer de pièce, entrez le bon numéro (ou une partie de la description).

Dans l'exemple ci-dessous, on change pour la pièce #151 (Air filter).

| 24-09-09<br>11:38:26                  | *DEMONSTRA<br>SAISIES PIECES N |
|---------------------------------------|--------------------------------|
| No pièce : 151 <mark>0</mark> ENGIN   | IE ASS'Y                       |
| <u>S</u> <u>No réf.</u> <u>Marque</u> | e / modèle <u>Anné</u>         |

➢ Faites <Enter> pour accéder à cette pièce.

## Mise à jour 87.1

Juillet 2021

|      | 4    |
|------|------|
| prog | Ipac |

| 24-09-09<br>15:36:28 | ) *D<br>3 <u>SAISIES (</u>                            | EMONSTRATE<br>PIECES NON | UR*<br>-RESOLUES | <mark>frank</mark> M:01<br><u>Rev 6.0.9 Maj75.3/6</u> |  |  |  |
|----------------------|-------------------------------------------------------|--------------------------|------------------|-------------------------------------------------------|--|--|--|
| No pièce :           | No pièce : 0151 AIR CLEANER ASSEMBLY Fabricant.: FORD |                          |                  |                                                       |  |  |  |
|                      |                                                       | #:43526                  | Code dupl.:      | Prix: 100                                             |  |  |  |
| <u>S No réf.</u>     | Marque / modèle                                       | Anné Mg                  | Loc. Q           | te. Doss./#Lot Remarque                               |  |  |  |
| 00000                | CONTOUR                                               | 1999 01                  | ZC-6             | 1 07-7663-99 2.0L                                     |  |  |  |
| 000000               | FOCUS                                                 | 2000 01                  | ZB-3             | 1 07-7498-00                                          |  |  |  |
| 000000               | FOCUS                                                 | 2003 01                  | ZB-1             | 1 07-7529-03 4PSD,AOD                                 |  |  |  |
| 000000               | RANGER                                                | 1994 01                  | ZC-5             | 1 05-6583-94                                          |  |  |  |
| 000000               | TAURUS                                                | 1992 01                  | ZC-3             | 1 07-7582-92 4PSD,AOD                                 |  |  |  |
| 000000               | TAURUS                                                | 1993 01                  | Z                | 1 07-7921-93                                          |  |  |  |
| 000000               | TAURUS                                                | 1995 01                  | CAGE RACK        | 1 06-7100-95 4.1L                                     |  |  |  |
| 000000               | TAURUS                                                | 1995 01                  | ZC-3             | 1 07-7619-95                                          |  |  |  |
| 000000               | TAURUS                                                | 1996 01                  | ZC-3             | 1 06-7284-96 4PSW,A0D                                 |  |  |  |
| 000000               | TAURUS                                                | 1997 01                  | ZC-3             | 1 06-7298-97 4PSW, AOD                                |  |  |  |
| 000000               | THUNDERBIRD                                           | 1995 01                  | ZC-2             | 1 04-5804-95                                          |  |  |  |
| 000000               | THUNDEDDTDD                                           | 4005 04                  | 70.0             | 4 04 5004 05                                          |  |  |  |

### Objectif :

Changer le numéro de référence (# interchange) pour chacune des pièces d'inventaire.

### 2 façons de procéder :

> Inscrivez un point d'interrogation « ? » pour obtenir la liste des choix possibles.

OU

Inscrivez directement le bon numéro de référence. Vous pouvez toujours inscrire un numéro qui ne cadre pas c'est-à-dire un # interchange qui diffère avec l'année et la marque de votre pièce d'inventaire.

### Informations qui peuvent être modifiées sur chaque pièce d'inventaire :

- Numéro de référence (# Interchange)
- Numéro de magasin (colonne Mg), si vous avez activé la gestion par magasin
- Code de localisation
- Quantité
- Remarques
- Code de duplication (position droit / gauche, par exemple)
- Prix

|    | 00:59:43             | ) <u>SUTOTES (</u>       | RIECES INDIN-  | KESULUES  | איז צ.ש.ס עשא   | 0/2.2/0         |
|----|----------------------|--------------------------|----------------|-----------|-----------------|-----------------|
| Nc | pièce :              | 0151 AIR CLEANER ASSEMBI | LY             | Fabricant | .: FORD         |                 |
|    |                      | 4                        | #:43563        | Code dupl | .: Frix: 150    |                 |
| 1  | No réf.              | Marque / modèle          | <u>Anné Mg</u> | Loc.      | Qte. Doss./#Lot | <u>Remarque</u> |
|    | <mark>8</mark> 99996 | CONTOUR                  | 1998           | ZC-5      | 1 05-6591-98    | 2.0L PET        |
|    | 000000               | FOCUS                    | 2000 01        | ZB-3      | 1 07-7498-00    |                 |
|    | 000000               | FOCUS                    | 2003 01        | ZB-1      | 1 07-7529-03    | 4PSD,AOD        |
|    | 000000               | RANGER                   | 1994 01        | ZC-5      | 1 05-6583-94    |                 |
|    | aaaaaa               | TAHRHS                   | 1992 01        | 76-3      | 1 07_7507_07    |                 |

Plusieurs pièces peuvent être résolues sans déplacement.

Voici quelques indices à surveiller :

### 1<sup>er</sup> exemple : La remarque

Ford Contour 1998. On nous demande s'il s'agit d'un moteur 2.0L ou un 2.5L. La réponse apparaît clairement dans la remarque.

| No pièce : 0151 Al           | R CLEANER ASS        | EMBLY       | Fabri      | cant.: FO     | RD      |                 |              |
|------------------------------|----------------------|-------------|------------|---------------|---------|-----------------|--------------|
|                              |                      | #:43563     | Code       | dupl.:        | Prix:   | 150             |              |
| <u>S</u> <u>No réf.</u> Mar  | <u>rque / modèle</u> | <u>Anné</u> | Mg Loc     | <u>. Qte.</u> | Doss./# | <u> #Lot Re</u> | <u>marqı</u> |
| 200000 CONTOUR               |                      | 1998        | ZC-5       | 1             | 05-6591 | L-9 <u>8</u> 2. | ØL PE        |
| <pre>Equivalence &gt;=</pre> |                      |             |            |               |         |                 | En Ve        |
| 00)_000000 Dispo             | onible pour le       | fabricant   | et la piè  | ce demande    | ée      | 0               | 30 99        |
| 01 004169 2.0L               |                      |             |            |               |         | 0               | 0 0          |
| 02) 004653 2.5L              |                      |             |            |               |         | 0               | 0 0          |
|                              |                      |             |            |               |         |                 |              |
|                              |                      |             |            |               |         |                 |              |
|                              |                      |             |            |               |         |                 |              |
|                              |                      |             |            |               |         |                 |              |
|                              |                      |             |            |               |         |                 |              |
|                              |                      |             |            |               |         |                 |              |
|                              |                      |             |            |               |         |                 |              |
|                              |                      |             |            |               |         |                 |              |
|                              |                      |             |            |               |         |                 |              |
|                              |                      |             |            |               |         |                 |              |
|                              |                      |             |            |               | _       |                 |              |
| <f2>=Recherche, &lt;</f2>    | Home>=Recomme        | ncer, Entre | ez #-Séq.: |               | <       | 1> = A          | ide          |

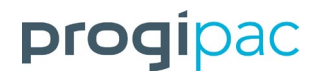

### 2e exemple : Fiche du véhicule d'origine

Appuyez sur « F7 » pour visionner la fiche détaillée du véhicule d'origine, si un numéro de dossier y est rattaché.

| <pre>F&lt; 1998 FORD CONTOUR - 05-6591-98 &gt;</pre> |                       |                               |  |
|------------------------------------------------------|-----------------------|-------------------------------|--|
| N.I.V 1FAFP66L7WK                                    | Photos ? Non          |                               |  |
| Localisation: ZC-5                                   | Mg:                   |                               |  |
| Odomètre: ØK                                         | Q:? Couleurs: Ext: DK | GREEN Int:                    |  |
| Catégorie: 00 Aucun/No                               | ne                    | <pre>Remarques &gt;</pre>     |  |
| Statut: Complet                                      | Prix vente: 0         | COLLISION                     |  |
| Date Remorq.: 13-09-2005                             | Dte Règl.:01-01-1964  | MADE05-98                     |  |
| Date Démont.:                                        | Dte Pres.:            |                               |  |
| Démonteur:                                           |                       |                               |  |
| Fournisseur : DANIEL POUL                            | IOT                   | ( 4 PTS )MODEL                |  |
| #Permis Cond:                                        |                       | (2.0)MOTEUR                   |  |
| Provenance: Autre                                    |                       | (ATM )TRANSMISSION            |  |
| Cert.Immatr.: V.G.A.                                 |                       | AM( ) FM( ) CASSETTE( ) CD( ) |  |
| Etat/Type: Accidenté/P                               | our pièces            | ()4X4 ()ANT/ELECT.            |  |
| Zone Prise: 0000 Zone i                              | nconnue               | ()ABS ()SIEGE/ELECT.          |  |
| Acheteur: 0000 Aucun/                                | None                  | ()PLC. ()COL. CLE(X)          |  |
| # Contrat:                                           | \$Règlement: 0        | ( )CRUISE (X)A-BAG            |  |
| Coût: 600.00                                         | Vte a date: 225       | (X)A/C (X)W/INTER.            |  |
| Val/Marchand: 0 Dte                                  |                       | ()W-ARR. (X)P/S (X)P/B        |  |
| \$Prev.Rendem: 0 Dte                                 |                       | (X)LOCK ()V/E (X)V/M          |  |
|                                                      |                       |                               |  |

La fiche détaillée du véhicule peut être une bonne source d'information.

Si vous avez l'option « *Mitchell ©* », faites « Shift » et « F2 ».

| ➡< 1998 CONTOUR - 151 AIR CLEANER ASSE | MBLY >        |            |
|----------------------------------------|---------------|------------|
| AIR CLEANER                            |               |            |
| <u>4 CYL</u>                           |               |            |
| <u>1998-00</u>                         |               |            |
| R&I Air Cleaner Assy                   |               | .2         |
| 1 Cleaner Assy, Air                    | F7RZ 9600 DA  | 223.51 .4  |
| 2 Element, Air Cleaner*                | FA 1612       | 15.82 .2   |
| *Included w/Air Cleaner Assy           |               |            |
| _3 Tube, Air Intake                    | F7RZ 9A624 DA | 30.71      |
| 4 Resonator                            | F8RZ 9F763 AA | 121.41 #.3 |
| 5 Duct, Air Outlet                     | F7RZ 9B659 BA | 73.07 #.3  |
| #R&R Complete                          |               |            |

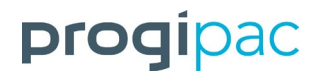

Ρ

Clés de fonction disponibles à partir de l'écran de la saisie des pièces non-résolues

| r=< Aide >===                                                                                                    | e< Aide >                                       |                                               |  |  |
|----------------------------------------------------------------------------------------------------|-------------------------------------------------|-----------------------------------------------|--|--|
| Voici la lis                                                                                                    | Voici la liste des clés fonctions disponibles : |                                               |  |  |
| Clé                                                                                                    | Titre                                           | Description                                   |  |  |
|                                                                                                    |                                                 |                                               |  |  |
| <fh></fh>                                                                                                    | Flèche haut                                     | Déplace curseur vers le haut                  |  |  |
| <fb></fb>                                                                                                    | Flèche bas                                      | Déplace curseur vers le bas                   |  |  |
| <page up=""></page>                                                                                                    | Page vers Haut                                  | Affiche page précédente                       |  |  |
| <page down=""></page>                                                                                                    | Page vers bas                                   | Affiche page suivante                         |  |  |
| <delete></delete>                                                                                                    | Suppression                                     | Annule pièce                                  |  |  |
| <f2></f2>                                                                                                    | Positionnement                                  | Posionne le curseur sur la pièce désirer      |  |  |
| s <f2></f2>                                                                                                    | Option                                          | Recherche de la pieces dans Mitchell (Option) |  |  |
| <f4></f4>                                                                                                    | Sortie                                          | Retour au Menu                                |  |  |
| <f5></f5>                                                                                                    | Détail                                          | Modification du code duplication et le prix   |  |  |
| <f6></f6>                                                                                                    | Remarque                                        | Affiche remarque vehicule s'il y a lieu       |  |  |
| <f7></f7>                                                                                                    | Zoom                                            | Zoom détail du no dossier courant             |  |  |
| <shift> <f7></f7></shift>                                                                                                    | Zoom                                            | Zoom détail de tous les no dossier            |  |  |
| Notes: La colonne "S" indique à l'usager que le numéro de référence est<br>corrigé. Vous pouvez inscrire directement le nouveau numéro de<br>référence sans être obligé de faire la recherche (code '?').<br>*** ATTENTION *** La suppression annule la pièce en inventaire. |                                                 |                                               |  |  |
| Pressez <ent< td=""><td>er&gt; pour continu</td><td>er, <f5> = Print Screen :</f5></td></ent<>                                                                                                    | er> pour continu                                | er, <f5> = Print Screen :</f5>                |  |  |

On obtient cette fenêtre d'aide avec la clé « F1 ».